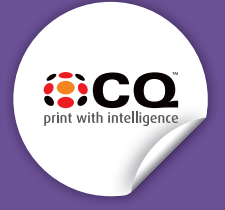

## WIDE FORMAT PRINTING WITH WHITE OR CLEAR INK

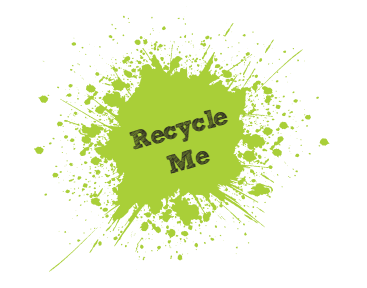

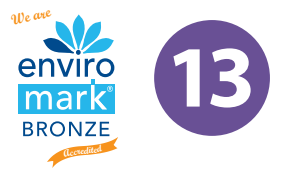

## Setting up your files for white or clear ink

Using white or clear ink can give your documents a unique look that makes you stand out from the rest.

Setting up your document for printing with clear or white ink on the Xerox Acuity In InDesign or Illustrator, add a new layer in the layers palette. Name the new layer **White** or **Varnish** 

| Layer Option   | s                                                                                                    |                                                        |       |
|----------------|----------------------------------------------------------------------------------------------------|--------------------------------------------------------|-------|
| <u>N</u> ame:  | Varnish                                                                                                    |                                                        | ОК    |
| <u>C</u> olor: | Magenta                                                                                                    | -                                                      | Reset |
|                | <ul> <li>✓ Show Layer</li> <li>□ Lock Layer</li> <li>✓ Print Layer</li> <li>□ Suppress Text Wrap</li> </ul> | ✓ Show <u>G</u> uides □ Lock Guides When Layer is Hidd | len   |

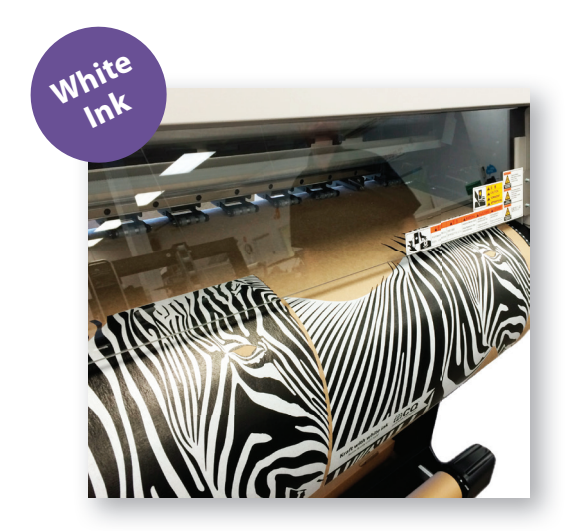

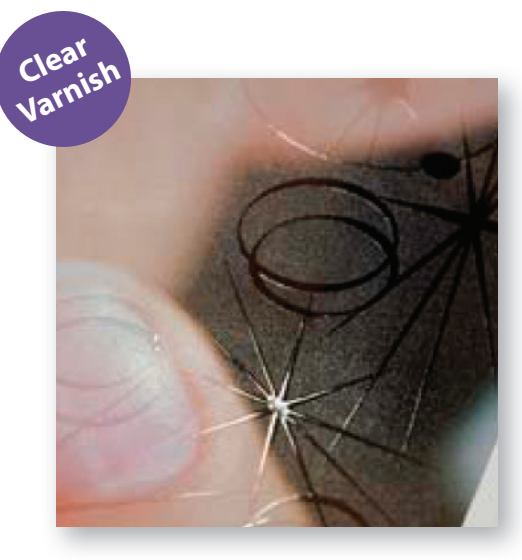

Add a new colour in the swatches palette and name it **White** or **Varnish** 

a. Designate the Colour Type as Spot.
b. Set the Colour Mode to CMYK: 0/100/0/0

Have any objects you are printing in Clear set to overprint fill if you are wanting the clear to go over a particular section.

When exporting your pdf, make sure the tick box "All Spots to Process" remains unchecked in the ink manager panel.

| Swatch Options Swatch Name: Varnish Name with Color Value |     |   | OK<br>Cancel |
|-----------------------------------------------------------|-----|---|--------------|
| Color Type: Spot -                                        |     |   | Preview      |
| Color Mode: CMYK                                          |     | - |              |
| Cyan a                                                    | 0   | % |              |
| Magenta                                                   | 100 | % |              |
| Yellow a                                                  | 0   | % |              |
| Black a                                                   | 0   | % |              |
|                                                           |     |   |              |

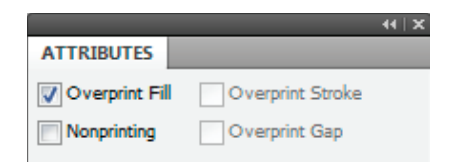

| 5  | Ink                 | Туре      | Density | Sequence |           |
|----|---------------------|-----------|---------|----------|-----------|
| 1  | Process Cyan        | Normal    | 0.61    | 1        | ^ <b></b> |
| 1  | Process Magenta     | Normal    | 0.76    | 2        | Car       |
| 1  | Process Yellow      | Normal    | 0.16    | 3        | =         |
| 1  | Process Black       | Normal    | 1.7     | 4        |           |
| 2  | Clear               | Normal    | 0.7751  | 5        |           |
|    | PANTONE Reflex Blue | Normal    | 1.1107  | 6        | -         |
| No | Ink Selected]       |           |         |          |           |
|    | <u>Type:</u>        | Normal    | Ŧ       |          |           |
|    | Neutral Density:    |           |         |          |           |
|    | Trapping Sequence:  |           |         |          |           |
|    | Tok Alber           | No Albel  |         |          |           |
|    | Ink Alds:           | [NO MidS] |         |          |           |

Note: You can only in White or Clear, not both at the same time. If you need more help email design@cq.co.nz